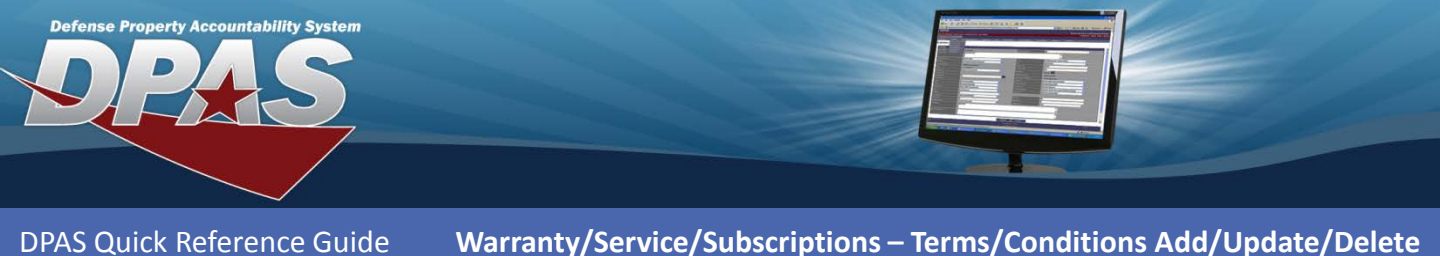

## **Adding Terms/Conditions**

DPAS provides a means for the addition, update and deletion of warranty information.

- In the Property Accountability Module, navigate to the Maint/Util > Wrnty/Svc/Subscrip > Terms/Conditions menu path.
- 2. Select the appropriate **Contract Use Cd** from the drop-down list.
- 3. Select the appropriate **CAGE Cd** for the corresponding Contractor (the Contractor must exist) from the drop-down list.
- 4. Enter or browse for an existing **Contract Nbr**.
- 5. Select the Add button (or Search for updating or deleting).

| Search Criteria  |                       |   |  |  |  |  |
|------------------|-----------------------|---|--|--|--|--|
| *Contract Use Cd | W - Extended Warranty | * |  |  |  |  |
| CAGE Cd          | 1KX91 - CHRYSLER      | * |  |  |  |  |
| Contract Nbr     | XP201998W5901         |   |  |  |  |  |
| Asset Id         |                       |   |  |  |  |  |
| Serial Nbr       |                       |   |  |  |  |  |
| DOD Serial Nbr   |                       |   |  |  |  |  |
| UII              |                       |   |  |  |  |  |
| Add Search Reset |                       |   |  |  |  |  |

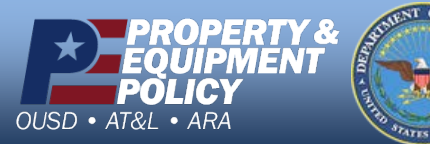

DPAS Call Center 1-844-843-3727

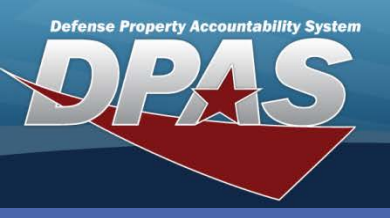

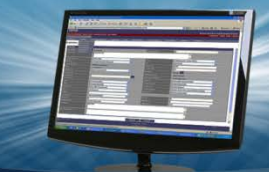

DPAS Quick Reference Guide

Warranty/Service/Subscriptions – Terms/Conditions Add/Update/Delete

# **Adding Terms/Conditions**

- 6. Validate the displayed **Contract Nbr**.
- 7. Enter the Clause information (Clause Desc, Clause Terms, and Clause Procedures).
- Enter the start and end dates for the clause (these fields are not available for Equipment Purchases).
- 9. Enter **Utilization** information (**Util Measure Cd** and **Util Measure Qty**). You may add one more row of utilization information by selecting the "+" button.
- 10. Select the Service Loc Cd from the drop-down list. If Company Facility or Dealer is selected, you must supply the Service Loc Name.
- 11. Enter the **Cost Amt** (if there is no cost, enter zero).
- 12. If the service is to be performed at a location other than the contractor:

Add

Contract Use Cd

- Select the **Provider** checkbox.
- Select the Browse (...) button to choose the appropriate address. This must be established as a DN-Destination Other address type PRIOR to performing this process. Use Master Data > Address to establish this address.

W - Extended Warranty

13. Select the **Transfer Level** 

Cd to identify at what level the warranty/service/ subscription will transfer (e.g., Federal Government, Department, Agency, UIC, etc).

- Select the Save button. You may add up to 50 clauses to a contract at one time; just be sure to select the Save button between each one.
- Once you have your clause(s) saved, select the Add button.

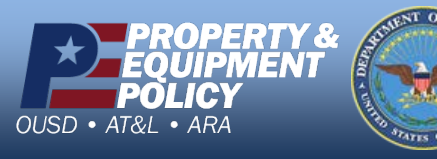

| *Contract Type Cd      | DCF - DOD Contract (FAR)          |      | *Contract Nbr     | XP201998W5901               |   |
|------------------------|-----------------------------------|------|-------------------|-----------------------------|---|
| *CAGE Cd               | 1KX91 - CHRYSLER                  |      | Divy Ord Nbr      |                             |   |
| CLIN                   | 4562                              |      | SLIN              |                             |   |
| *Clause Desc           |                                   |      |                   |                             |   |
| *Clause Terms          |                                   |      |                   |                             |   |
| Clause Procedures      | RETURN TO DEALER FOR REPAIR       |      |                   |                             |   |
| Start Dt               | 2/7/2012                          |      | End Dt            | 2/6/2017                    |   |
| *Util Measure Cd       | Select an Item                    | ~    | *Util Measure Qty |                             | + |
| Service Loc Cd         | AD - Dealer                       | ~    | Service Loc Name  | BYERS                       |   |
| *Cost Amt              | 0                                 |      |                   |                             |   |
| Provider               |                                   |      |                   |                             |   |
| CAGE Cd                | 1KX91                             |      | Org Nm            | CHRYSLER                    |   |
| Phone Nbr              |                                   |      | E-mail Address    |                             |   |
| Transfer Level Cd      | FG - Federal Government           | ~    |                   |                             |   |
| Attachment             | Add Attachment                    |      | Attachment(s)     |                             |   |
| Remarks                |                                   |      |                   |                             |   |
| History Remarks        |                                   |      |                   |                             |   |
|                        |                                   | Save |                   |                             |   |
| Clauses<br>Update Dele | te Contract Nbr CLIN SLIN Seq Nbr |      | Desc Util         | Measure Cd Util Measure Qty |   |

Add Cancel

Clauses may be updated or deleted by selecting the applicable hyperlink.

The **Add Attachment** button is only available when performing an Update. The only valid attachment file formats are .pdf, .jpg, .jpeg, and .gif.

New Contract

DPAS Call Center 1-844-843-3727

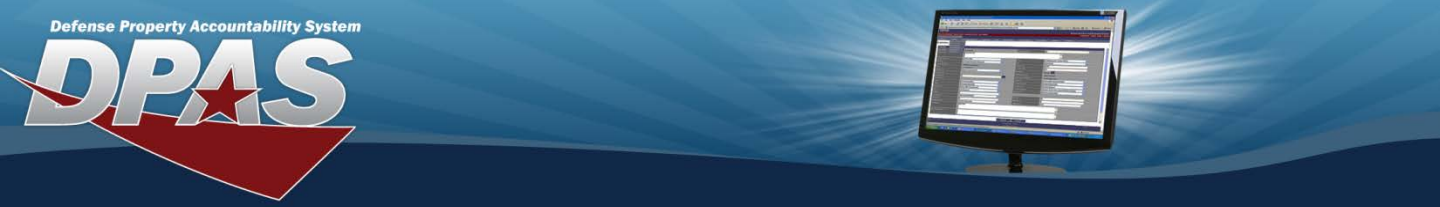

**DPAS Quick Reference Guide** 

Warranty/Service/Subscriptions – Terms/Conditions Add/Update/Delete

### **Creating a New Contract with Terms/Conditions**

- 1. In the Property Accountability Module, navigate to the Maint/Util > Wrnty/Svc/ Subscrip > Terms/Conditions menu path.
- 2. From the Search Criteria page, select the appropriate Contract Use Cd from the drop-down list.
- 3. Select the **Add** button. The **Add** page displays.
- 4. Since the **Contract Use Cd** is the only criterion selected, the **New Contract** checkbox is automatically selected and the **Contract Nbr** browse is disabled.
- 5. Select the **Contract Type Cd** from the drop-down list.
- 6. Enter the **Contract Nbr**.
- 7. Enter the Clause information (Clause Desc, Clause Terms, and Clause Procedures).
- 8. Enter the start and end dates for the clause (these fields are not available for Equipment Purchases).
- 9. Enter **Utilization** information (**Util Measure Cd** and **Util Measure Qty**). You may add one more row of utilization information by selecting the "+" button.
- 10. Select the Service Loc Cd from the drop-down list. If Company Facility or Dealer is selected, you must supply the Service Loc Name.
- 11. Enter the **Cost Amt** (if there is no cost, enter zero).
- 12. If the service is to be performed at a location other than the contractor:
  - Select the **Provider** checkbox.
  - Select the **Browse (...)** button to choose the appropriate address. This must be established as a **DN-Destination Other** address type PRIOR to performing this process.

### 13. Select the Transfer Level

- **Cd** to identify at what level the warranty/service/ subscription will transfer (e.g., Federal Government, Department, Agency, UIC, etc).
- 14. Select the Save button. You may add up to 50 clauses to a contract at one time; just be sure to select the Save button between each one.
- Once you have your clause(s) saved, select the Add button.

Clauses may be updated or deleted by selecting the applicable hyperlink.

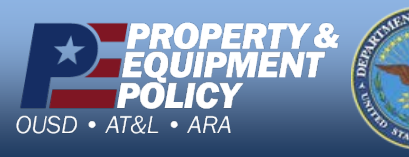

| Add      *Contract Use Cd    W - Extended Warranty    New Contract    □      *Contract Type Cd    DCF - DOD Contract (FAR)    *Contract Nbr    XP201998W5901      *CAGE Cd    1KX91 - CHRYSLER    Divy Ord Nbr    CLIN      *Clause Desc                                                                                                    |
|----------------------------------------------------------------------------------------------------|
| *Contract Use Cd  W - Extended Warranty  New Contract    *Contract Type Cd  DCF - DOD Contract (FAR)  *Contract Nbr  XP201998W5901    *CAGE Cd  1KX91 - CHRYSLER  Divy Ord Nbr     *CLIN  4562  SLIN     *Clause Desc  -  -     *Clause Terms  -  -     Clause Procedures  RETURN TO DEALER FOR REPAIR  End Dt  2/6/2017    Start Dt  2/7/2012  End Dt  2/6/2017    *Util Measure Cd  Select an Item  •  •    *Util Measure Cd  Select an Item  •  •    *Cost Amt  0  -  -    Provider |
| *Contract Type Cd  DCF - DOD Contract (FAR)  *Contract Nbr  XP201998W5901    *CAGE Cd  1KX91 - CHRYSLER  Divy Ord Nbr     *Clause Desc  \$LIN     *Clause Terms      Clause Procedures  RETURN TO DEALER FOR REPAIR  End Dt  2/6/2017    Start Dt  2/7/2012  End Dt  2/6/2017    *Util Measure Cd  Select an Item  *Util Measure Qty     Service Loc Cd  AD - Dealer  Service Loc Name  BYERS    *Cost Amt  0      Provider   CHRYSLER  CHRYSLER    Phone Nbr  FG - Federal Government |
| *CAGE Cd  IKX91 - CHRYSLER  Divy Ord Nbr    CLIN  4562  SLIN    *Clause Desc  -  -    *Clause Terms  -  -    Clause Procedures  RETURN TO DEALER FOR REPAIR  End Dt  2/6/2017    Start Dt  2/7/2012  Indot  2/6/2017    *Util Measure Cd  Select an Item  •  •    *Cost Amt  0  Service Loc Name  BYERS    *Cost Amt  0  -  -    Provider  IntX91  Org Nm  CHRYSLER    Phone Nbr  FG - Federal Government  IntX91  IntX91                                                              |
| CLIN  4562  SLIN    *Clause Desc  *    *Clause Terms     *Clause Procedures  RETURN TO DEALER FOR REPAIR    Start Dt  2/7/2012    *Util Measure Cd  Select an Item    *Ost Amt  0    *Cost Amt  0    Provider  IKX91    CAGE Cd  1KX91    Prone Nbr  FG - Federal Government                                                                                                    |
| *Clause Desc                                                                                                    |
| *Clause Terms                                                                                                    |
| Clause Procedures  RETURN TO DEALER FOR REPAIR    Start Dt  2/7/2012    *Util Measure Cd  Select an Item    *Util Measure Cd  Select an Item    Service Loc Cd  AD - Dealer    *Cost Amt  0    Provider  •••    CAGE Cd  1KX91    Phone Nbr  E-mail Address    Transfer Level Cd  FG - Federal Government                                                                                                    |
| Start Dt  2/7/2012  End Dt  2/6/2017    *Util Measure Cd  Select an Item  *Util Measure Qty  Service Loc Name    Service Loc Cd  AD - Dealer  Service Loc Name  BYERS    *Cost Amt  0                                                                                                    |
| *Util Measure Cd  Select an Item  *Util Measure Qty    Service Loc Cd  AD - Dealer  Service Loc Name    Ø    *Cost Amt  Ø    Provider     CAGE Cd  1KX91    Phone Nbr  E-mail Address    Transfer Level Cd  FG - Federal Government                                                                                                    |
| Service Loc Cd  AD - Dealer  Service Loc Name  BYERS    *Cost Amt  0    Provider  □     CAGE Cd  1KX91  Org Nm  CHRYSLER    Phone Nbr  E-mail Address     Transfer Level Cd  FG - Federal Government                                                                                                    |
| *Cost Amt  0    Provider     CAGE Cd  1KX91  Org Nm    CHRYSLER    Phone Nbr  E-mail Address    Transfer Level Cd  FG - Federal Government                                                                                                    |
| Provider  Image: CAGE Cd  Org Nm  CHRYSLER    Phone Nbr  E-mail Address  Transfer Level Cd  FG - Federal Government                                                                                                    |
| CAGE Cd  1KX91  Org Nm  CHRYSLER    Phone Nbr  E-mail Address  Transfer Level Cd  FG - Federal Government                                                                                                    |
| Phone Nbr      E-mail Address        Transfer Level Cd      FG - Federal Government                                                                                                    |
| Transfer Level Cd FG - Federal Government                                                                                                    |
|                                                                                                    |
| Attachment Add Attachment Attachment(s) No Attachments Availa                                                                                                    |
| Remarks                                                                                                    |
| History Remarks                                                                                                    |
| Save                                                                                                    |
|                                                                                                    |

#### DPAS Call Center 1-844-843-3727

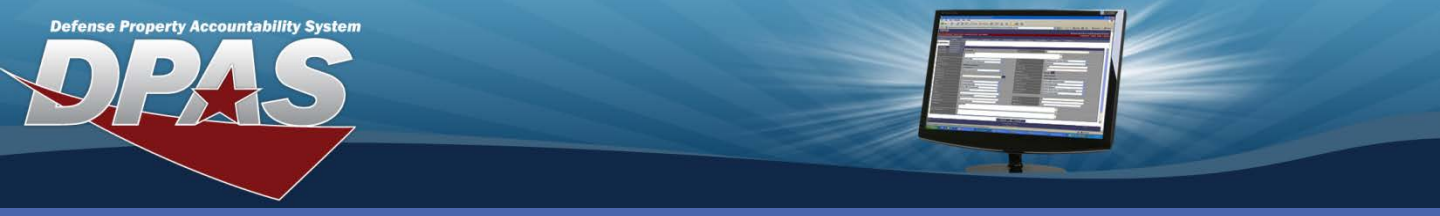

**DPAS Quick Reference Guide** 

Warranty/Service/Subscriptions – Terms/Conditions Add/Update/Delete

## **Updating/Deleting Terms/Conditions**

- In the Property Accountability Module, navigate to the Maint/Util > Wrnty/Svc/ Subscrip > Terms/Conditions menu path.
- 2. Select the appropriate **Contract Use Cd** from the drop-down list.
- To narrow your search, enter (or browse for) the appropriate Contract Nbr. (If a Contract Nbr was not entered, all contract numbers for the selected Contract Use Cd display in the Search Results.)
- 4. Select the **Search** button.
- 5. The **Search Results** page displays. Select the *Update* hyperlink to revise, or the *Delete* hyperlink to remove a Term/Condition.
- If Updating: Enter your changes and select the Update button.
- If Deleting: Verify the Term/Condition data to delete and select the **Delete** button. (It is good business practice to enter a **History Remarks** when deleting.)

| Search Criteria                               |               |                  |               |              |      |      |  |  |
|-----------------------------------------------|---------------|------------------|---------------|--------------|------|------|--|--|
| Contract Use Cd W - Extended Warranty CAGE Cd |               |                  |               |              |      |      |  |  |
| Contract Nbr Asset Id                         |               |                  |               |              |      |      |  |  |
| Serial Nbr DOD Serial Nbr                     |               |                  |               |              |      |      |  |  |
| UII                                           |               |                  |               |              |      |      |  |  |
| •                                             |               |                  |               |              |      |      |  |  |
| Searc                                         | h Res         | sults            |               | -            |      |      |  |  |
| Update                                        | Delete        | CAGE Cd          | Contract Nbr  | Divy Ord Nbr | CLIN | SLIN |  |  |
| <u>Update</u>                                 | Delete        | S0482 - SONY     | XP201173V9001 |              |      |      |  |  |
| Update                                        | Delete        | 1HUL9 - IBM      | XP201910B1202 |              | 2345 | 22   |  |  |
| Update                                        | Delete        | 1HUL9 - IBM      | XP201910B1202 |              | 4444 | 44   |  |  |
| Update                                        | Delete        | S0482 - SONY     | XP201910W1207 |              | 1234 | 44   |  |  |
| Update                                        | Delete        | S0482 - SONY     | XP201910W1207 |              |      |      |  |  |
| Update                                        | Delete        | S0482 - SONY     | XP201938K5801 |              |      |      |  |  |
| Update                                        | Delete        | S0482 - SONY     | XP201958M8701 |              |      |      |  |  |
| Update                                        | Delete        | 1KX91 - CHRYSLER | XP201998W5901 |              |      |      |  |  |
| Update                                        | Delete        | S0482 - SONY     | XP202038K5801 |              |      |      |  |  |
| Update                                        | <u>Delete</u> | S0482 - SONY     | XP202058M8701 |              |      |      |  |  |
| 1 <u>2</u>                                    |               |                  |               |              |      |      |  |  |
| Cancel                                        |               |                  |               |              |      |      |  |  |

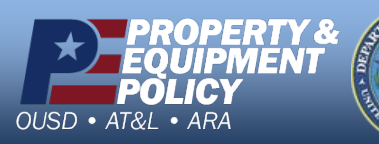

DPAS Call Center 1-844-843-3727